# **Quick installatie handleiding**

# **S-Connect Magento**

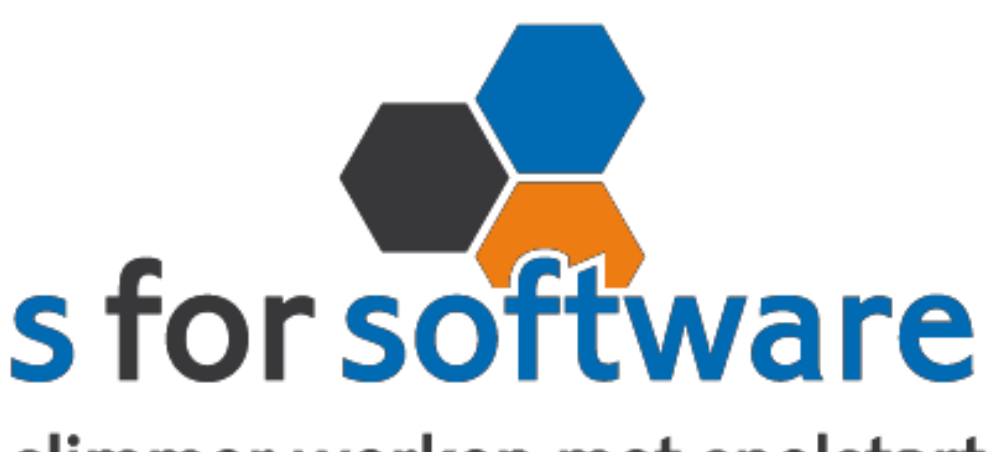

# slimmer werken met snelstart

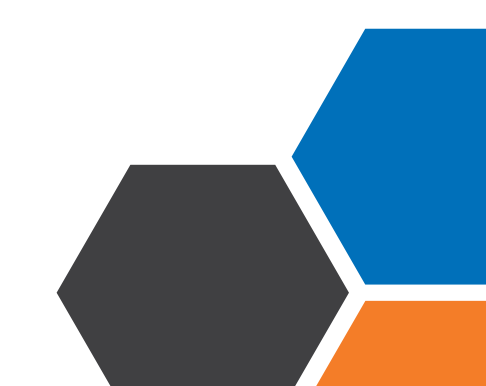

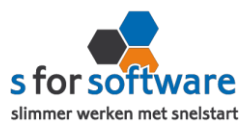

# Downloaden en installeren

Als u op de downloadlink klikt in het ontvangen e-mailbericht wordt uw internetbrowser geopend en start het downloaden automatisch. Als het bestand is gedownload klikt u op de pull down menu en kiest u voor openen.

|                       | Openen                               |  |  |  |  |
|-----------------------|--------------------------------------|--|--|--|--|
|                       | Altijd bestanden van dit type openen |  |  |  |  |
|                       | Weergeven in map                     |  |  |  |  |
|                       | Annuleren                            |  |  |  |  |
| 5 S-Connect_Setup.exe | ~                                    |  |  |  |  |

Hierna start het programma op en doorloopt u de stappen om S-Connect te installeren.

### Licentie inlezen

In het ontvangen e-mailbericht heeft u een licentiebestand ontvangen. U kunt de licentie als volgt activeren.

- Stap 1 Sla het licentiebestand op (op uw harde schijf)
- Stap 2 Klik in S-Connect op de knop 'licentie inlezen' (tab instellingen, rechts onderin)
- **Stap 3** Wijs het zojuist opgeslagen bestand aan

| Licentie inlezen |  |
|------------------|--|
|------------------|--|

### Koppeling SnelStart

Het eerste tabblad 'koppeling SnelStart' is er voor S-Connect te koppelen met uw SnelStartadministratie. U vult hier uw gegevens in van SnelStart.

Werkt u met SnelStart 11 of eerder? Dan hebt u de keuze uit SQL of MDB. Meestal zal dit MDB zijn.

Werkt u met SnelStart online? Dan kiest u in S-Connect voor online en vult u uw SnelStart gegevens in en kiest u de juiste administratie.

Als u alle gegevens heeft ingevuld klikt u op 'verbinding testen'. Krijgt u een andere melding dan geslaagd? Lees de melding dan goed, het kan altijd gebeuren dat u een typfoutje heeft gemaakt.

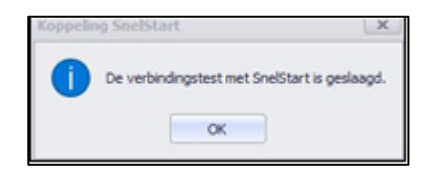

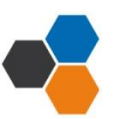

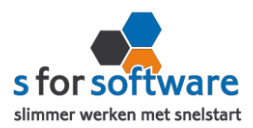

# Koppeling Magento

Tabblad 'koppeling Magento' is bedoeld om S-Connect te koppelen met Magento. S-Connect maakt verbinding met uw Magento-database en leest daar de benodigde informatie uit.

#### Vanaf datum/tijd

In dit veld geeft u op vanaf welk tijdstip S-Connect moet beginnen met inlezen van orders.

#### Protocol – Versleuteling

In de meeste gevallen kunt u hier FTP File kiezen en Versleuteling op geen encryptie.

Dit is ook het geval bij een SFTP.

Mocht u een FTPS hebben, dan kiest u voor SFTP-SSH File en vult u bij poort 22 in.

#### FTP gegevens/ FTP server en poort

S-Connect Magento heeft FTP-toegang nodig tot de webserver waar Magento op draait.

Het adres van de FTP server en het poortnummer waarlangs deze FTP server benaderd kan worden

Let op: De FTP gegevens kunt u opvragen bij uw website beheerder!

#### Gebruikersnaam en wachtwoord

De inloggegevens voor de FTP-server, met rechten om bestanden te schrijven en mappen aan te maken.

#### Map winkel

Dit is de map op de FTP-server waar de Magento-basis staat. De map waarin de submappen; app, downloader, includes, lib, med etc. staan.

Vaak kunt u deze instelling leeg laten, maar soms kan het ook bijv. /public\_html/ zijn. Bj twijfel kunt u overleggen met de beheerder van uw webserver.

#### Webshop URL

Hier vult u uw internetadres in waar uw webshop op bereikt kan worden. Bijv: http://www.>domein>.nl of https://webwinkel.<domein>.nl of http://www.<domein>.nl/winkel.

De URL moet rechtstreeks naar de Magento-shop verwijzen. Het mag dus geen re-direct zijn.

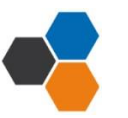

Quick installatie handleiding Magento

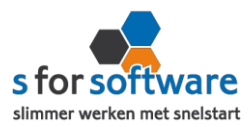

#### Tabel-prefix

Standaard mag dit veld leeg blijven. Werkt de koppeling niet? Gebruik deze optie dan in overleg met uw webbouwer.

LET OP: Zodra u alles heeft ingevuld klikt u op instellingen opslaan (rechts onderin) en kunt u de

koppeling gaan testen.

| Koppeling SnelStart Koppeling Magento Aansluiting Magento-SnelStart OPlanning |                              |                 |                |    |                       |  |  |
|-------------------------------------------------------------------------------|------------------------------|-----------------|----------------|----|-----------------------|--|--|
| Vanaf datum/tijd                                                              | 08-08-2017 21:00:00 🔻        |                 |                |    |                       |  |  |
| Protocol                                                                      | FTP - File Transfer Protocol | ▼ Versleuteling | Geen encryptie | -  |                       |  |  |
| FTP server                                                                    | ftp.magentoserver.nl         |                 | Poort          | 21 |                       |  |  |
| Gebruikersnaam                                                                | ftpadmin                     |                 |                |    |                       |  |  |
| Wachtwoord                                                                    | ••••••                       |                 |                |    |                       |  |  |
| Map winkel                                                                    | /public_html/                |                 |                |    | FTP-verbinding testen |  |  |
|                                                                               |                              |                 |                |    |                       |  |  |
| Webshop URL                                                                   | http://magentoshop.nl        |                 |                |    |                       |  |  |
| Tabel-prefix 📵                                                                |                              |                 |                |    | Koppeling testen      |  |  |

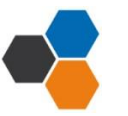

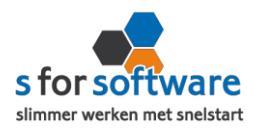

# Aansluiting Magento - SneStart

Bij het tabblad 'aansluiting Magento – SnelStart' kunt u S-Connect instellen zoals u dat wilt. U bepaalt hier hoe de gegevens uit Magento worden vertaald naar uw SnelStart-administratie.

Tabblad verkopen

#### <u>Verkoopsjabloon</u>

Welke verkoopsjabloon wilt u gebruiken in SnelStart?

#### **Betalingskenmerk**

Als u dit aanvinkt, dan vult S-Connect automatisch het Magento-ordernummer in. Door deze instelling wordt het dubbel inlezen van orders voorkomen.

#### Omschrijving order

Hier kunt u aangeven hoe de omschrijving van de order gevuld moet worden.

#### Adressen verkooporder

Waar moet S-Connect de adressen (factuur en verzendadres) overnemen?

Extern : S-Connect neem het adres over uit de webshop

Klantkaart: S-Connect laat SnelStart het adres overnemen uit de klantkaart

#### Verwerking orderregels

Hoe wilt u dat S-Connect de orderregels moet overnemen?

#### SnelStart-recepten

Gebruikt u recepten in SnelStart? Dan is het mogelijk met deze instelling dat S-Connect tijdens het inlezen van de order, ook rekening houdt met de recepten in SnelStart.

#### Verzendkosten, kortingsbedrag, betalingskosten

Heeft u een standaard artikelcode voor de verzendkosten? Dan kunt u die bij de artikelcode opzoeken en toevoegen. Dit geld ook voor kortingsbedrag en betalingskosten.

#### **Ordertotaalverschil**

Stel u heeft een Magento plug-in die een bepaalde korting berekend, dan komt dit bedrag niet bij ons aan. In dat geval hebben we een orderverschil ter hoogte van het kortingsbedrag. Dit bedrag wordt weg geboekt op het artikel wat u invoert.

#### Standaard SnelStartArtikelcode

De SnelStart artikelcode wordt gebruikt als het externe systeem geen SnelStart artikelcode kent.

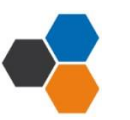

#### Quick installatie handleiding Magento

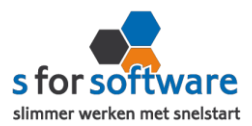

#### Tabblad Artikelen

#### Veld SnelStartArtikelcode

Met deze instellingen kunt u S-Connect de artikelen op een ander veld laten koppelen.

#### Omzetgroep

Als S-Connect een nieuw artikel aanmaakt in SnelStart moet er verplicht een artikel omzetgroep meegegeven worden aan SnelStart.

De instelling omzetgroep wordt alleen gebruikt bij het aanmaken van nieuwe artikelen.

#### Verwerking

Met deze instelling kunt u instellen hoe S-Connect artikelen uit de Magento-orders haalt.

Tabblad klanten

#### <u>Herkenning</u>

Hoe wilt u dat SnelStart de herkenning van klanten overneemt?

#### **Verwerking**

U kunt hier een keuze maken voor de verwerking van klantinformatie uit Magento

#### Standaard klantcode

Bij het kiezen van de <u>optie handmatig bij verwerking</u> kunt u de standaard klantcode ingeven. De klantcode wordt dan gebruikt als de klant van de Magento-order niet in SnelStart wordt gevonden.

#### Planning

Bij de kolom interval kunt u een keuze maken uit diverse opties om S-Connect op de gewenste interval steeds de taak te laten uitvoeren. Vervolgens kunt u in de kolom 'volgende keer uitvoeren' aangeven wanneer S-Connect de eerst volgende keer de taak moet uitvoeren.

Bij de <u>tabblad uitvoering</u> wordt een overzicht getoond van alle taken. Hier kunt u een taak uitvoeren op het moment dat u wenst met de knop 'nu uitvoeren 'die voor elke taak beschikbaar is.

\*Wilt u meer informatie over het instellen van S-Connect? Dan verwijs ik u naar de uitgebreide handleiding.

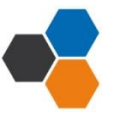

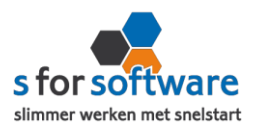

# Verwerking orders in SnelStart

S-Connect plaatst de orders voor u in SnelStart. Daarna moeten ze daar uiteraard nog verder verwerkt worden. Dan kan op twee manieren: één voor één of allemaal tegelijk. Via verkopen of orderbeheer.

#### <u>Één voor één – Verkopen</u>

In het Scherm van S-Connect bij het tabblad 'uitvoering' ziet u welke orders er zijn aangemaakt en voor welke klanten. Daarbij worden ook de klantnummers weergegeven. Met deze informatie kunt u in het venster Verkopen van SnelStart eenvoudig de klant zoeken.

#### Meerdere orders – Orderbeheer

De functie Orderbeheer is in SnelStart 12 beschikbaar in de menu-tab Facturen. In dit scherm kunt u de orders 'zonder afdruk' oproepen en eventueel ook alleen van het webshop-sjabloon. (zie de instelling Aansluiting Snelstart – Verkopen, Verkoopsjabloon)

De lijst toont de omschrijvingen, klanten en orderbedragen. En u kunt hier direct een verzameling pakbonnen, facturen of andere documenten afdrukken/e-mailen.

Heeft u gekozen voor de uitbreiding met voorraad? Dan is het goed om onderstaande ook door te nemen.

# Voorraadkoppeling

Voor de voorraadkoppeling in S-Connect is SnelStart leidend. Het synchroniseren van de voorraad betekent dus dat de voorraad van SnelStart wordt weggeschreven naar de webwinkel<u>.</u>

#### Importeren orders + exporteren voorraad

Om in SnelStart de juiste voorraad beschikbaar te hebben, is het dan van belang dat eerst alle bestellingen uit de webwinkel ook in SnelStart staan. Anders kan het voorkomen dat voorraad in de webwinkel is afgeboekt (vanwege een bestelling), en in SnelStart nog niet. Als op dat moment de voorraad wordt geëxporteerd vanuit SnelStart, komt de te hoge voorraad in de webwinkel te staan. Met het risico dat producten worden verkocht die niet meer op voorraad zijn. Daarom is de taak in S-Connect ook niet 'exporteren voorraad', maar 'importeren orders + exporteren voorraad'.

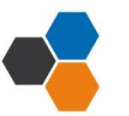